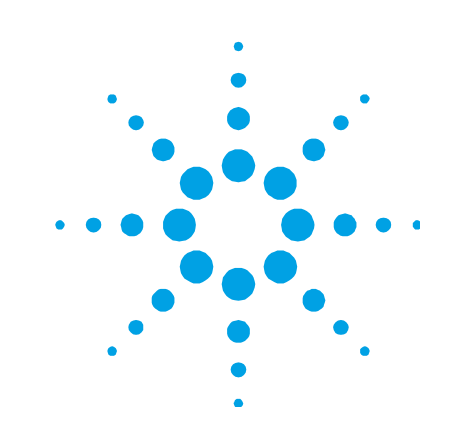

# Agilent Auxiliary Gas Module AGM 2

# **User's Guide**

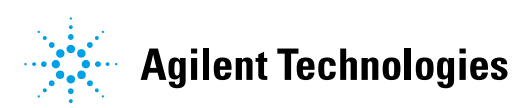

# Notices

© Agilent Technologies, Inc. 1992, 1996, 1999, 2010

No part of this manual may be reproduced in any form or by any means (including electronic storage and retrieval or translation into a foreign language) without prior agreement and written consent from Agilent Technologies, Inc. as governed by United States and international copyright laws.

#### **Manual Part Number**

8510110000

#### Edition

Fourth edition, September 2010 Printed in Australia Agilent Technologies, Inc.

#### Warranty

The material contained in this document is provided "as is," and is subject to being changed, without notice, in future editions. Further, to the maximum extent permitted by applicable law, Agilent disclaims all warranties, either express or implied. with regard to this manual and any information contained herein, including but not limited to the implied warranties of merchantability and fitness for a particular purpose. Agilent shall not be liable for errors or for incidental or consequential damages in connection with the furnishing, use, or performance of this document or of any information contained herein. Should Agilent and the user have a separate written agreement with warranty terms covering the material in this document that conflict with these terms, the warranty terms in the separate agreement shall control.

#### **Technology Licenses**

The hardware and/or software described in this document are furnished under a license and may be used or copied only in accordance with the terms of such license.

#### **Restricted Rights Legend**

If software is for use in the performance of a U.S. Government prime contract or subcontract, Software is delivered and licensed as "Commercial computer software" as defined in DFAR 252.227-7014 (June 1995), or as a "commercial item" as defined in FAR 2.101(a) or as "Restricted computer software" as defined in FAR 52.227-19 (June 1987) or any equivalent agency regulation or contract clause. Use, duplication or disclosure of Software is subject to Agilent Technologies' standard commercial license terms, and non-DOD Departments and Agencies of the U.S. Government will receive no greater than Restricted Rights as defined in FAR 52.227-19(c)(1-2) (June 1987). U.S. Government users will receive no greater than Limited Rights as defined in FAR 52.227-7015 (b)(2) (November 1995), as applicable in any technical data.

#### **Safety Notices**

#### CAUTION

A **CAUTION** notice denotes a hazard. It calls attention to an operating procedure, practice, or the like that, if not correctly performed or adhered to, could result in damage to the product or loss of important data. Do not proceed beyond a **CAUTION** notice until the indicated conditions are fully understood and met.

### WARNING

A WARNING notice denotes a hazard. It calls attention to an operating procedure, practice, or the like that, if not correctly performed or adhered to, could result in personal injury or death. Do not proceed beyond a WARNING notice until the indicated conditions are fully understood and met.

# Contents

1.

2.

3.

| Introduction 5            |    |  |  |  |
|---------------------------|----|--|--|--|
| Installation 7            |    |  |  |  |
| Gas Requirements 8        |    |  |  |  |
| Tubing Attachments 8      |    |  |  |  |
| Installing the AGM 2 Unit | 9  |  |  |  |
| Operation 11              |    |  |  |  |
| The AGM 2 Unit 11         |    |  |  |  |
| On/Off Switch             | 11 |  |  |  |
| Mono Flow Meter           | 11 |  |  |  |
| Snout flow meter          | 12 |  |  |  |
| Purging Procedure 12      |    |  |  |  |

4. Measuring Samples 17

Liberty DOS Software 17

5. Spare Parts 19

#### **Contents**

This page is intentionally left blank.

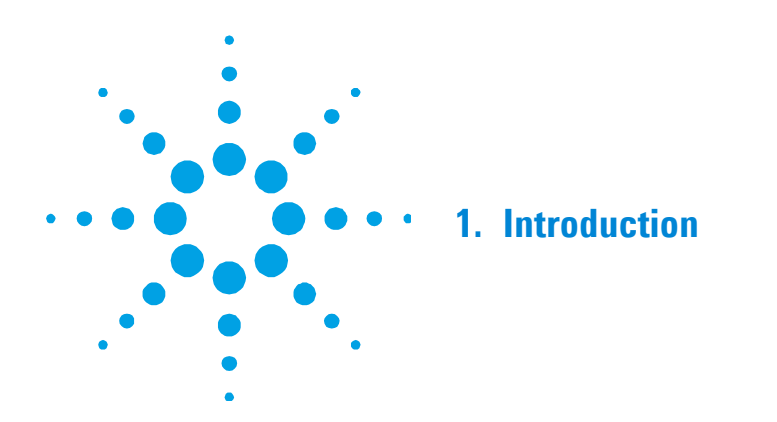

At wavelengths below 189 nm, oxygen in the optical system of the Liberty ICP-AES begins to absorb the energy emitted from the plasma. To perform measurements below 189 nm requires the purging of the optical system with an inert gas. This removes any oxygen present, allowing the far UV wavelengths to be used.

The Auxiliary Gas Module (AGM 2) is an accessory designed to extend the wavelength range of the Liberty 100 ICP-AES spectrometer. It does this by purging both the monochromator and the pre-optics snout assembly with nitrogen. This extends the wavelength range down to 175 nm, allowing the Liberty 100 to be used for the determination of important additional elements, such as sulfur.

The Liberty 100, fitted with the AGM 2 accessory is the best alternative if the far UV region is used infrequently. The Liberty 200 vacuum monochromator provides the best detection limits and stability in the far UV if that region is often used.

NOTE

If you order the AGM 2 after you get your Liberty Series II you need a service call to install the gas outlets on the back of the instrument.

#### Introduction

This page is intentionally left blank.

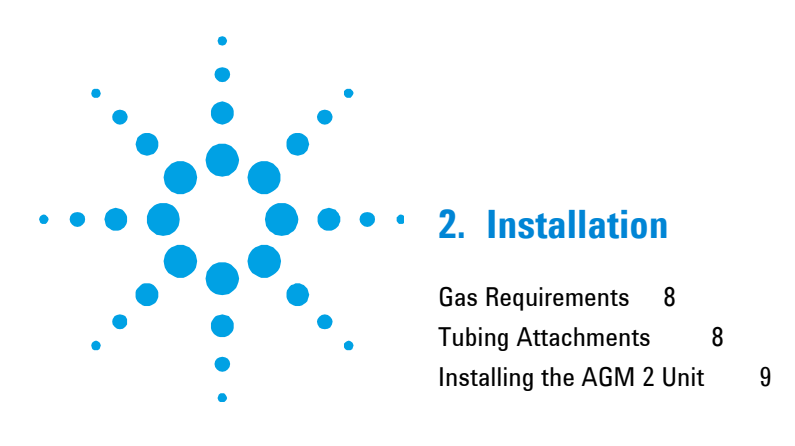

You should receive the following components:

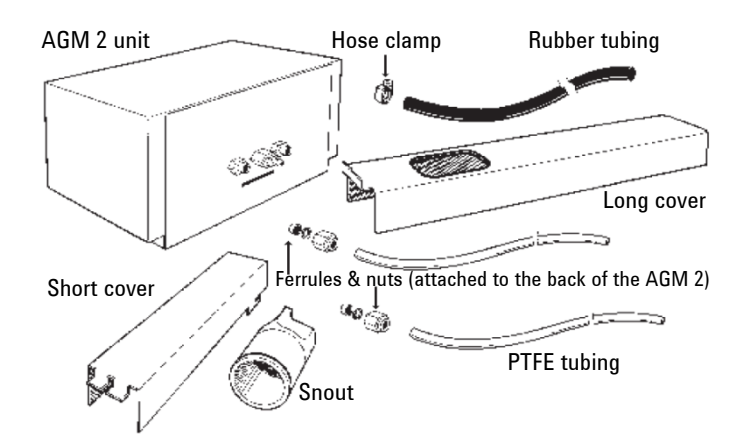

#### You will need

- 19/16 in. AF open end wrench
- 1 flat blade screw driver
- 1 brass standard barbed-tail gas hose connector to suit your nitrogen gas outlet
- Access to the back of the Liberty spectrometer

## **Gas Requirements**

All gas supply installations must comply with rules and/or regulations that are imposed by the local authorities responsible for the use of compressed gas in the workplace. The following points should be considered:

We recommend the use of instrument grade nitrogen.

| Permissible pressure range: | 300-700 KPa                |
|-----------------------------|----------------------------|
| Recommended pressure:       | 400 kPa                    |
| Required flow rates:        | Up to 30 liters per minute |

#### NOTE

Liquid nitrogen is recommended (in conjunction with a heat exchanger) because it is generally cheaper than compressed nitrogen and of better quality. Where compressed nitrogen must be used, the gas must be dry, oil-free and uncontaminated. Do not use compressed nitrogen from a supplier who uses oil or water in the compression process. Only use nitrogen from a supplier who fills containers from immersion pumps lubricated with liquid nitrogen.

### **Tubing Attachments**

Before you install the AGM 2, you need to attach the various fittings to the ends of the AGM 2 tubing.

- 1 Remove the 3 lengths of tubing from the AGM 2 packing box.
- **2** Remove a hose clamp from the box.
- **3** Unscrew the brass nuts attached to the back of the AGM 2 unit. Remove the ferrules from inside the nuts.
- **4** Thread a brass nut and the ferrules onto each piece of PTFE tubing, as shown below:

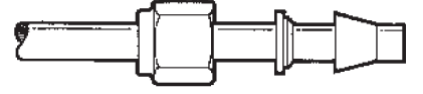

5 Slide the hose clamp onto the rubber piece of tubing (do not tighten the clamp at this stage). Fit a gas hose fitting, suitable for your laboratory nitrogen supply, on the other end.

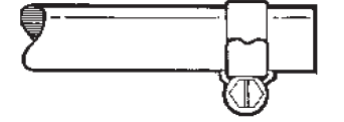

## **Installing the AGM 2 Unit**

#### To install the AGM 2:

- 1 Remove the AGM 2 unit from the box and place it on a bench.
- **2** Attach the two PTFE tubes to the back of the AGM 2 unit, as shown below.

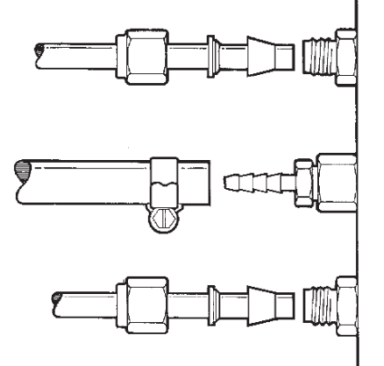

- **3** Fasten the tubing by tightening the nuts with the 9/16 in. wrench.
- 4 Fit the rubber tubing over the barb at the back of the AGM 2 unit.
- 5 Tighten the hose clamp that you fitted in the 'Tubing Attachments' section. Use a flat blade screw driver to do this.

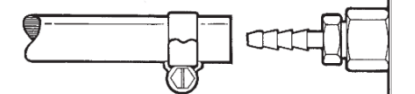

- **6** Standing in front of the Liberty, place the AGM 2 unit on top of the Liberty 100, at the right side of the instrument.
- 7 Lay the hoses on top of the instrument and allow them to reach behind the instrument to the elbow fittings.

- 8 Remove the lock nut from the brass elbow fittings at the back of the Liberty. Remove the rod and ferrules from inside the fittings.
- **9** Attach the brass ferrules and nuts that you removed in Step 8 to the bare end of both pieces of PTFE tubing, as shown in the 'Tubing Attachments' section.
- **10** Fasten the PTFE tubing to the elbow fittings at the back of the instrument. Tighten with the 9/16 in. wrench.

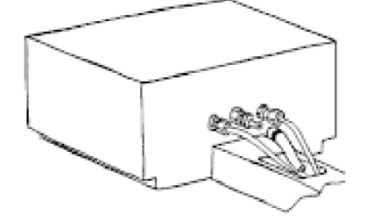

#### CAUTION

Make sure that you have connected the tubing so that 'snout' goes to 'snout' and 'mono' goes to 'mono'.

**11** Attach the rubber hose to your laboratory nitrogen outlet (use a brass barbed-tail connector). Do not turn on the gas supply at this stage.

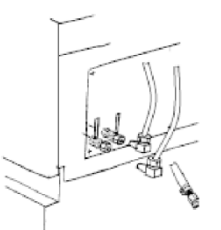

- **12** Move around to the front of the Liberty. Take the 'snout' from the AGM 2 box. Install it by following the instructions in the Liberty operation manual.
- **13** The AGM 2 is now ready for use.

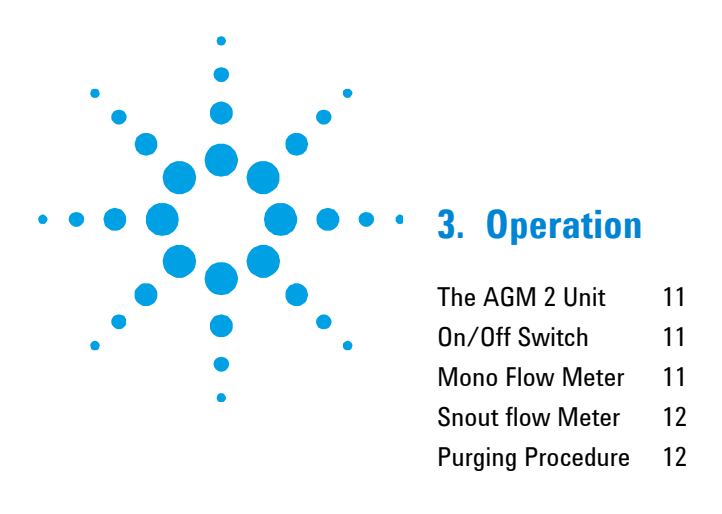

# The AGM 2 Unit

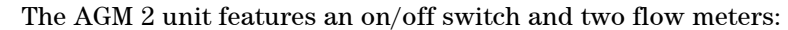

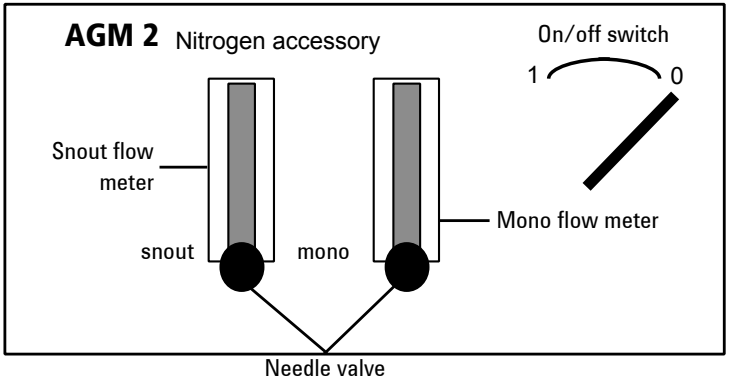

#### **On/Off Switch**

The on/off switch controls gas flow to both flow meters. The gas flow to the monochromator ('mono') and the snout is regulated by the needle valves at the base of the flow meter.

#### **Mono Flow Meter**

This meter controls the flow of nitrogen into the monochromator of the instrument. The flow is controlled by the needle valve at the bottom of the meter.

Agilent Auxiliary Gas Module AGM 2 User's Guide

The monochromator requires a high initial purge (20-30 L/min) for 2 to 3 hours, followed by a lower level purge (10 L/min) during operation.

#### **Snout Flow Meter**

This meter controls the flow of nitrogen into the 'snout', fitted in the torch box. This is the link between the torch and the instrument optics. The flow is controlled by the needle valve at the bottom of the meter.

NOTE

The two flow meters are different. The 'mono' flow meter allows higher flows. The scales on each are not the same.

The 'snout' requires a relatively low flow (approximately 3 L/min) and short purge times (approximately 15-20 min).

The rates and duration of purging required depend upon:

- The wavelength to be measured-the lower the wavelength, the longer the purge.
- The signal intensity-the lower the intensity, the longer the purge.
- The time since the instrument was last purged-the purge time can be reduced if the instrument was only recently purged.

## **Purging Procedure**

Prior to using wavelengths below 189 nm, the monochromator must be purged with nitrogen. The optimum settings for a particular analysis should be determined experimentally. The following is a typical procedure for the analysis of sulfur at 180.731 nm.

NOTE

The instrument can be used at wavelengths above 189 nm while the monochromator is purging.

- 1 Turn the laboratory nitrogen supply on. Set the gas pressure to 400 kPa (the range is 300-700 kPa).
- 2 Ensure that both flow meter valves are shut.
- **3** Turn on the gas flow to the flow meters by turning the switch to the '1' position.
- 4 Set the 'mono' gas flow to 30 L/min by adjusting the needle valve.

**NOTE** The AGM 2 gas meters are marked with arbitrary units. Use the calibration graphs below to determine what the actual gas flow is.

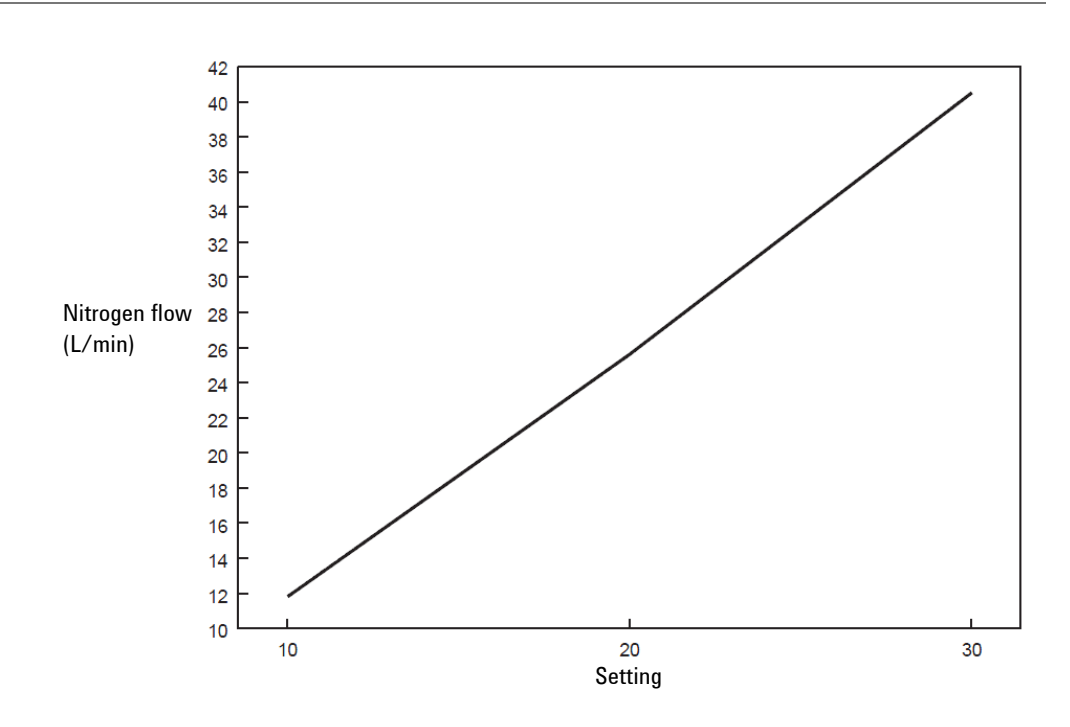

Figure 1. Calibration graph for the 'mono' flow meter

**5** Purge the monochromator for 3 hours.

# **Operation**

| NOTE  | The instrument can be used for normal operation being purged.                                                                                                    | on while the monochromator is                                                                          |
|-------|----------------------------------------------------------------------------------------------------|----------------------------------------------------------------------------------------------------|
| NOTE  | If you need to perform a quick measurement be<br>monochromator for a shorter period. The stabil<br>as the purge time is increased. If this is not im<br>you may wish to purge for 1 or 2 hours only. | elow 189 nm you can purge the<br>ity of the measurement increases<br>portant for your measurement then |
|       | 6 After the initial purge time, reduce the AGM 2 to 10 L/min (refer to the 'more Allow an equilibrium time of at least before calibration or analysis.                                               | he 'mono' setting on the<br>no' calibration graph above).<br>15 minutes at this setting                |
|       | <ul> <li>Set the 'snout' flow to 3 L/min (refer graph). The snout flow should be set instrument calibration (this can be the required for equilibration of the more</li> </ul>                       | to 'snout' calibration<br>at least 5 minutes before<br>he last 5 minutes of the time<br>no).           |
|       | 75 <u> </u>                                                                                                    | High initial purge for<br>1 hour at 30 L/min                                                           |
| Conce | entration<br>60                                                                                                    | High initial purge for<br>2 hours at 30 L/min                                                          |
|       | <b>55</b><br>50                                                                                                    | High initial purge for<br>3 hours at 30 L/min                                                          |
|       | 45                                                                                                    | 3 4<br>(hours)                                                                                         |

Figure 2. Using 10 L/min measurement purge after various initial purge times

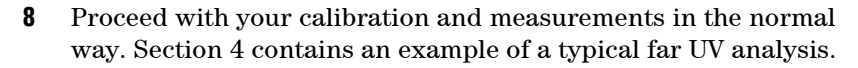

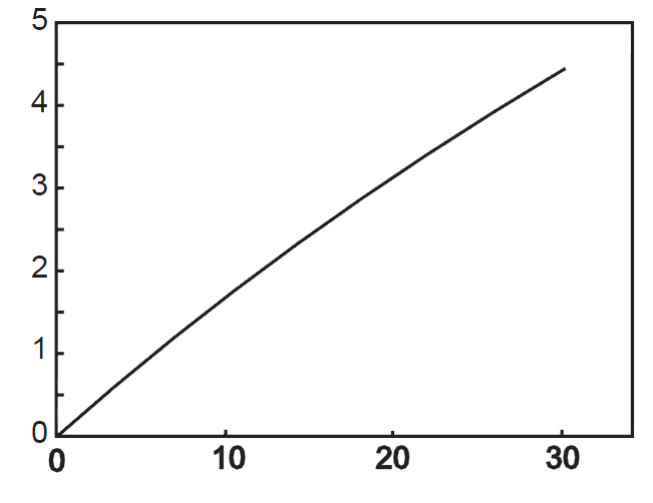

Agilent Auxiliary Gas Module AGM 2 User's Guide

# Operation

This page is intentionally left blank.

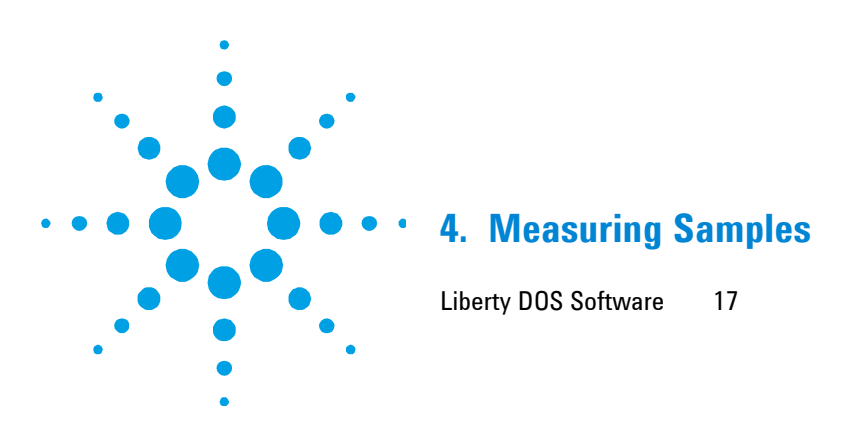

# Liberty DOS Software

The Liberty 100, fitted with the AGM 2, allows you to use the 180.731 nm sulfur line. The following example describes how to measure the sulfur content of a sample using this technique.

| NOTE | Refer to the Liberty operation manual for further explanation of the steps described below. |                                                                                                    |  |
|------|---------------------------------------------------------------------------------------------|----------------------------------------------------------------------------------------------------|--|
|      | 1                                                                                           | Purge the monochromator and snout by following the instructions in Section 3 of this manual.                                                                         |  |
|      | 2                                                                                           | With the nitrogen gas flowing, setup the instrument as follows:                                                                                                    |  |
|      | 3                                                                                           | On the Instrument Setup page, press <b>D</b> to develop a program.<br>This will clear any previous program selections and take you to<br>the Element Selection page. |  |
|      | 4                                                                                           | On the Element Selection page the highlight will appear in the Element field. Type <b>S</b> and press <b>Enter</b> .                                                 |  |
|      | 5                                                                                           | The wavelength field is automatically filled with the most prominent emission wavelength for S (180.731 nm).                                                         |  |
|      | 6                                                                                           | Press <b>Esc</b> to exit the data block and press <b>O</b> to go to the Program Conditions page.                                                                     |  |
|      | 7                                                                                           | Turn the plasma on by pressing <b>Shift + F12.</b>                                                                                                    |  |

Agilent Auxiliary Gas Module AGM 2 User's Guide

#### **Measuring Samples**

8 Press F2 and setup the following conditions:

| -                  | •          |           |
|--------------------|------------|-----------|
| Viewing Height     | 8 mm       |           |
| Integration        | 3 s        |           |
| Replicates         | 3          |           |
| Power              | 1.5  kW    |           |
| Plasma             | 12 L/min   |           |
| Auxiliary          | 0.75 L/min |           |
| Pump speed         | 15 rpm     |           |
| Nebulizer          | 150 kPa*   |           |
| Stabilization time | 15 s       |           |
| Filter 1           | Order 1    | PMT 650 V |
|                    |            |           |

- \* Set for the nebulizer you are using
- **9** Place the sample capillary into a suitable sulfur standard, allow the solution to reach the plasma and press **F5**.
- **10** The instrument will scan at the S wavelength and display the peak on the screen. Optimization may be performed if required.
- 11 Press C to access the Corrections page. Press F2 to enter the data block. The highlight will be in the mode field.
- **12** Press the **space bar** to select 'Dynamic' background correction, then press **Esc**.
- **13** Press **S** to go to the Standards page and press **F2** to enter the data block.
- **14** Use the **tab** and **arrow keys** to move the cursor to the required position in the table.
- **15** Enter the concentration of the calibration standard in the table. Press **Esc** when finished.
- **16** Press **Enter** to go to the Program Directory page and save the program.
- **17** You can now use either the Rapid Measurement or Sequence Run to measure your samples.

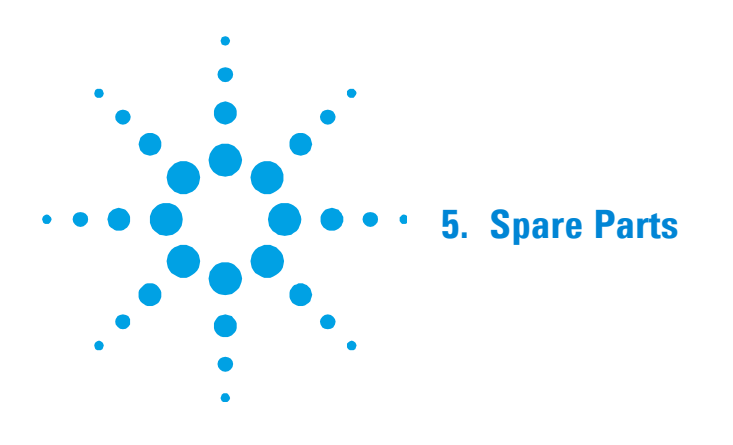

Refer to the Agilent Technologies Web site at www.agilent.com for spare parts ordering information.

Agilent Auxiliary Gas Module AGM 2 User's Guide

This page is intentionally left blank.